## MassHunter 定性面积汇总

黄河

(四川省化工质量安全检测研究院,四川 成都 610031)

摘要:利用 excel 模板对 MassHunter 定性功能中每个峰的面积汇总。

关键词: MassHunter;面积汇总

### 1 发现问题

使用 MassHunter 定性软件,通过积分色谱图后,会得到所需各个峰的峰面积,使用自 定义 PDF 报告模板打印报告时,可以显示每个峰的面积。但如果想汇总计算这些峰的总面 积,就不行了,原始模板没这个功能。

#### 2 解决问题

此时使用 excel 模板,通过编辑模板则可以实现此功能。先开始摸瓜,要找到模板所在 位置。在 MH 软件中设置"方法自动处理/报告/模板"为使用 Microsoft Excel,然后在下方的 自定义里选中"AnalysisReport.xltx",如图 1.

|             | 0.2-<br>0.15-<br>0.1-<br>0.05-                |       |
|-------------|-----------------------------------------------|-------|
| 方法编辑器:报告    |                                               | × 7 8 |
| 🛆 🖉 🖬 🖏 🔊 • | ▶ • ● 打印工作流程报告 •                              |       |
| □ 方法自动处理    | 目标文件 模板 布局 内容                                 | ЩMSI  |
| 工作流程        | ◎ 使用 PDF 报告生成器                                | ^ ⊉ ↔ |
| 附加色谱图       | ◎ 使用 Microsoft Excel®                         |       |
| 报告          | 报告模板文件夹                                       |       |
| 导出          | assHunter\Report Templates\Qual\10.0\zh-CN\A4 |       |
| 由 色谱图       |                                               |       |
| ● 质谱图       | 报告模板<br>目标物筛选:                                | E     |
| ⊞ 识别        | TargetCompoundScreeningReport.xltx 👻          |       |
|             | 样品纯度:                                         |       |
|             | FormulaConfirmationReport.xltx 💌              |       |
|             | 化合物探索:                                        |       |
|             | CompoundReportWithIdentificationHits.xltx 🔹   |       |
|             | 自定义:                                          |       |
|             | AnalysisReport.xltx 👻                         |       |
|             | 定性方法:                                         | -     |
|             |                                               |       |

图 1

此时打印出来的报告是只有单一峰面积的。如图 2.

注意此时这个模板的路径为"D:\MassHunter\Report Templates\Qual\10.0\zh-CN\A4",那 就顺着这个路径摸瓜。

直接用 excel 打开"AnalysisReport.xltx",通过与生成的报告想比较,得知行 19,行 20 就是报告中显示峰结果标题和峰结果的。那就在这行 19 的最后一列新增一列,命名为总面 积。报告中有单一峰的峰面积,也有该峰面积的面积百分比,那简单啊,直接用"面积/面积 百分比"那就得到总面积了嘛。所以在 J20 输入"=[面积]/[面积百分比]",注:不含引号,以 下涉及公式处,输入内容均不含引号,如图 3.

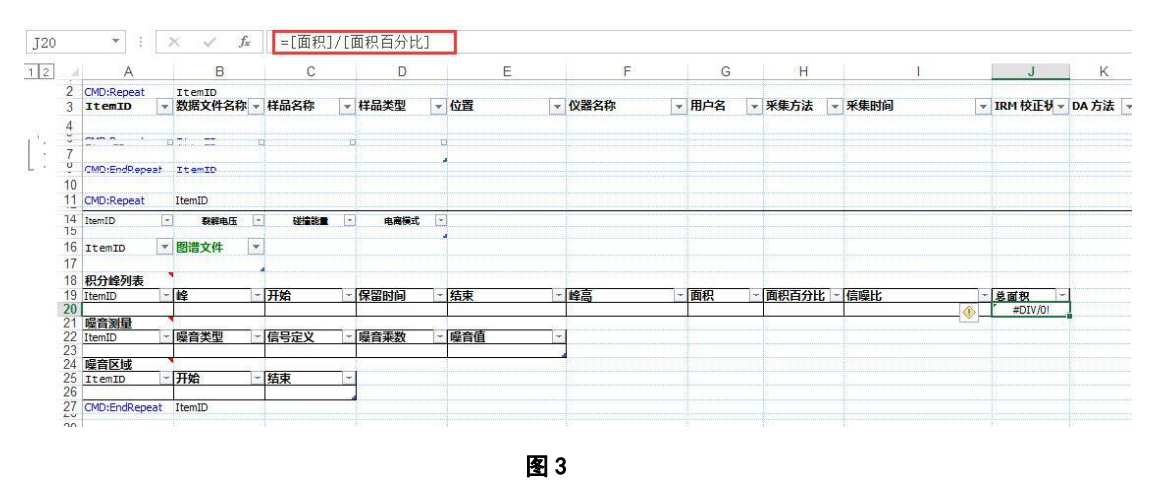

然后将报告另存为"AnalysisReport01.xltx",路径为原始路径。如图 4

| 另存为   |               |                                                |                      |                 |                    |      |
|-------|---------------|------------------------------------------------|----------------------|-----------------|--------------------|------|
| 🛅 计算机 | <b>口</b> 计算机  | T.                                             |                      |                 |                    |      |
|       | 最近访问的文        | 件夹                                             |                      |                 |                    |      |
|       | μα ΔΔ         |                                                |                      |                 |                    |      |
|       | D: » Massi    | Hunter » Report Templates » Qual » 10.0 » zh-0 | CN = A4              |                 |                    |      |
|       | 🗀 Desktop     |                                                |                      |                 |                    |      |
|       | Parts Gr      | 1.D<br>aphics                                  |                      |                 |                    |      |
|       | D: » Massi    | Hunter » Report Templates » Quant » zh-CN » /  | A4 » ISTD » Parts_Gr | aphics          |                    |      |
|       | ▼ 另存为         |                                                |                      |                 |                    |      |
|       |               | D:) • MassHunter • Report Templates • 0        | ual + 10.0 + zh-Cl   | N + A4 +        | - to 100 A         |      |
|       |               | on a massimiliar a neport templates a q        |                      |                 | · [ · ] ] ] [22.74 |      |
|       | 组织 ▼ 新建文件夹    |                                                |                      |                 |                    | 8≡ ▼ |
|       | 📲 视频 🔷        | 名称                                             | 修改日期                 | 类型              | 大小                 |      |
|       | ■ 图片          | Config                                         | 2020/12/2 0-32       | 文任本             |                    |      |
|       | 文档            | SubReports                                     | 2020/12/2 9-32       | 文件大             |                    |      |
|       | 2 音乐          | Analysis Report xltx                           | 2016/5/19 12:56      | Microsoft Excel | 56 KB              |      |
|       |               | Analysis Report02.xltx                         | 2022/8/29 15:10      | Microsoft Excel | 56 KB              |      |
|       | 🌉 计算机         | AnalysisReportWithMFGResults.xltx              | 2016/5/19 12:56      | Microsoft Excel | 55 KB              |      |
|       | ALL 本地磁盘 (C:) | CompoundReport.xltx                            | 2016/5/19 12:56      | Microsoft Excel | 80 KB              |      |
|       | C DATA (D:)   | CompoundReportWithIdentificationH              | 2016/5/19 12:56      | Microsoft Excel | 88 KB              |      |
|       | 可称动装盘 (E) 目   | FormulaConfirmationReport.xltx                 | 2017/11/8 16:02      | Microsoft Excel | 55 KB              |      |
|       |               | Graphic.xltx                                   | 2009/7/22 7:20       | Microsoft Excel | 27 KB              |      |
|       | 0 Ditt        | GraphicFullPage.xltx                           | 2014/3/3 11:32       | Microsoft Excel | 23 KB              |      |
|       | - POND        | GraphicFullPageNoHeader.xltx                   | 2014/3/3 11:32       | Microsoft Excel | 19 KB              |      |
|       |               | CualitativeMethodReport vity                   | 2014/12/11 10:57     | Microsoft Excel | 36 KR              |      |
|       | 文件名(N): Anal  | ysisReport01.xltx                              |                      |                 |                    |      |
|       | 保存类型(T): Exce | 模板(*.xltx)                                     |                      |                 |                    |      |
|       |               |                                                |                      |                 |                    |      |

图 4

再预览一下报告,哦耶,总面积出来了。 嗯?不对,怎么总面积参差不齐的,啊?更不

#### 对,总面积怎么比单一面积还小呢?如图5

| 积分峰列表 |       |       |       |            |            |       |             |  |  |  |  |  |  |
|-------|-------|-------|-------|------------|------------|-------|-------------|--|--|--|--|--|--|
| 峰     | 开始    | 保留时间  | 结束    | 峰高         | 面积         | 面积百分比 | 总面积         |  |  |  |  |  |  |
| 1     | 7.76  | 7.797 | 7.883 | 2454075.63 | 4392737.21 | 73.22 | 59993.67946 |  |  |  |  |  |  |
| 2     | 9.743 | 9.773 | 9.831 | 4163133.69 | 5110463.25 | 85.19 | 59989.00399 |  |  |  |  |  |  |
| 3     | 9.951 | 9.979 | 10    | 1511363.78 | 1849352.92 | 30.83 | 59985.49854 |  |  |  |  |  |  |

Agilent Technologies

```
Page 1 of 2
```

Printed at: 15:22 on: 2022/8/29

定性分析报告

| 4  | 10     | 10.023 | 10.08  | 4693628.69 | 5999192.64 | 100   | 59991.9264  |
|----|--------|--------|--------|------------|------------|-------|-------------|
| 5  | 10.81  | 10.849 | 10.921 | 3821817.49 | 5832028.1  | 97.21 | 59994.11686 |
| 6  | 12.957 | 13.003 | 13.072 | 2828309.18 | 5414745.5  | 90.26 | 59990.5329  |
| 7  | 13.072 | 13.112 | 13.197 | 2564599.07 | 4903237.23 | 81.73 | 59993.11428 |
| 8  | 15.937 | 15.984 | 16.078 | 2426521.59 | 5131430.56 | 85.54 | 59988.66682 |
| 9  | 16.473 | 16.512 | 16.625 | 2389060.14 | 5149018.93 | 85.83 | 59990.8998  |
| 10 | 19.574 | 19.61  | 19.721 | 1361432.11 | 3275697.07 | 54.6  | 59994.45183 |

图 5

仔细分析一下,哦,原来那个面积百分比不是面积/总面积,而是面积/最大峰面积。重新想想。如果用 sum 这个加和函数呢?那就在 J20 输入"=sum([面积])",如图 6

| its. | ž G                  |   | 字                | 体 |         |            | G.   |   | 对齐  | 方式 |      | 「 数 | 字 | 5     |     |         |      |                    |           | 样式   |      |    |
|------|----------------------|---|------------------|---|---------|------------|------|---|-----|----|------|-----|---|-------|-----|---------|------|--------------------|-----------|------|------|----|
|      | * :                  | > | < 🗸 fs           | - | =SUM([@ | <b></b> 雨积 | (])  |   |     |    |      |     |   |       |     |         |      |                    |           |      |      |    |
|      | A                    |   | В                |   | С       |            | D    | 2 |     | E  |      | F   |   | G     |     | Н       | 1    |                    | J         | К    |      | L  |
|      | CMD:Repeat<br>ItemID | - | ItemID<br>数据文件名称 | - | 样品名称    | -          | 样品类型 | - | 位置  |    | - 0  | 器名称 | * | 用户名 🔻 | -   | 采集方法 🚽  | 采集时间 | ✓ IRM <sup>‡</sup> | 交正₩ -     | DA方法 | * 12 | E释 |
|      |                      |   |                  |   |         |            |      |   |     |    |      |     |   |       |     |         |      |                    |           |      |      |    |
|      | CMD:EndRepea         | + | ItemID           |   |         |            |      |   |     |    |      |     |   |       |     |         |      |                    |           |      |      |    |
|      | CMD:Repeat           |   | ItemID           |   |         |            |      |   |     |    |      |     |   |       |     |         |      |                    |           |      |      |    |
|      | ItemID               | - | 發解电压             | - | 碰撞能量    | -          | 电离模式 | F | 1   |    |      |     |   |       |     |         |      |                    |           |      |      |    |
|      | ItemID               | • | 图谱文件             | - |         |            |      | 1 |     |    |      |     |   |       |     |         |      |                    |           |      |      |    |
|      | 积分峰列表                |   |                  | 1 |         |            |      |   |     |    |      |     |   |       |     |         |      |                    |           |      |      |    |
| t    | ItemID               | - | 峰                | * | 开始      | 7          | 保留时间 | * | 结束  |    | ~ 15 |     | * | 面积 一  | - 1 | 面积百分比 ~ | 信噪比  | · 总面积<br>#D        | t - 1V/0! | 总面积2 | -    |    |
|      | 噪音测量<br>ItemID       | - | 噪音类型             | + | 信号定义    | -          | 噪音乘数 | + | 噪音值 | 1  | -    |     |   |       | -   |         |      |                    |           |      |      |    |
|      | 噪音区域                 |   |                  |   |         | _          |      | ŕ |     |    | -    |     |   |       |     |         |      |                    |           |      |      |    |
|      | ItemID               | + | 开始               | + | 结束      | *          |      |   |     |    |      |     |   |       |     |         |      |                    |           |      |      |    |
|      | CMD:EndRepea         | t | ItemID           | 1 |         | -          |      |   |     |    |      |     |   |       |     |         |      |                    |           |      |      |    |

图 6

# 3 结果

再次预览报告,哦耶,这回对了,如图7.最后结果和手动汇总峰面积一致,目标实现了。

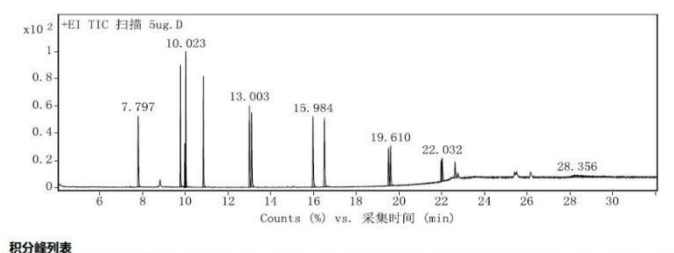

| 峰  | 开始     | 保留时间   | 结束     | 峰高         | 面积         | 面积百分比 | 总面积         | 总面积2        |
|----|--------|--------|--------|------------|------------|-------|-------------|-------------|
| 1  | 7.76   | 7.797  | 7.883  | 2454075.63 | 4392737.21 | 73.22 | 59993.67946 | 47057903.41 |
| 2  | 9.743  | 9.773  | 9.831  | 4163133.69 | 5110463.25 | 85.19 | 59989.00399 | 47057903.41 |
| 3  | 9.951  | 9.979  | 10     | 1511363.78 | 1849352.92 | 30.83 | 59985.49854 | 47057903.41 |
| 4  | 10     | 10.023 | 10.08  | 4693628.69 | 5999192.64 | 100   | 59991.9264  | 47057903.41 |
| 5  | 10.81  | 10.849 | 10.921 | 3821817.49 | 5832028.1  | 97.21 | 59994.11686 | 47057903.41 |
| 6  | 12.957 | 13.003 | 13.072 | 2828309.18 | 5414745.5  | 90.26 | 59990.5329  | 47057903.41 |
| 7  | 13.072 | 13.112 | 13.197 | 2564599.07 | 4903237.23 | 81.73 | 59993.11428 | 47057903.41 |
| 8  | 15.937 | 15.984 | 16.078 | 2426521.59 | 5131430.56 | 85.54 | 59988.66682 | 47057903.41 |
| 9  | 16.473 | 16.512 | 16.625 | 2389060.14 | 5149018.93 | 85.83 | 59990.8998  | 47057903.41 |
| 10 | 19.574 | 19.61  | 19.721 | 1361432.11 | 3275697.07 | 54.6  | 59994.45183 | 47057903.41 |

图 7